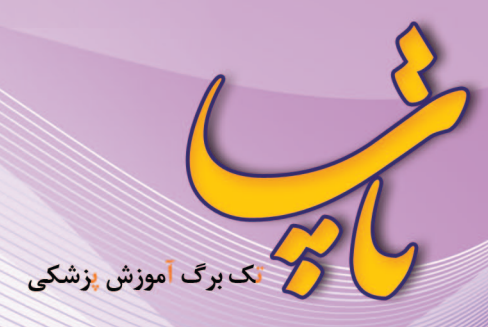

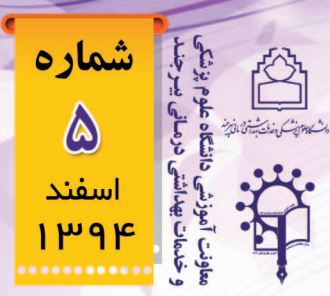

# تیـوب چنـد رسـانه ای فـرا دانشـگاهی دانشگاه علوم پزشکی بیرجند

از آنجا که در حال حاضر هیچ بانک آنلاین چند رسانه ای تخصصی در زمینه علوم پزشکی در داخل کشور که امکان آپلود کلیپ های انگلیسی زبان (غیر بومی) نیز در آن میسر بوده باشد وجود ندارد، این تیوب چند رسانه ای می تواند به عنوان یک سیستم چند رسانه ای جایگزین یوتیوب (اما اختصاصا در زمینه علوم پزشکی)، مورد استفاده کلیه استادان و دانشجویان دانشگاه های علوم پزشکی کشور قرار گیرد. از مزایای این تیوب چند رسانه ای آن است که امکان آپلود کلیپهای ویدیویی با هر گونه فرمتی در آن وجود دارد و پس از آپلود، سیستم نرم افزاری تیوب به نوبت، کلیپهای آپلود شده را به فرمت مناسب و قابل پخش تبدیل می سازد

**طریقه ورود به صفحه تیوب چند رسانه ای دانشگاه** با استفاده از مرورگر گوگل کروم (یا نسخه جدید مرورگر موزیلا فایر فاکس) به آدرس تیوب چند رسانه ای فرا دانشگاهی علوم پزشکی وارد شوید:

### http://tube.bums.ac.ir

#### ظاهر صفحه اصلی تیوب:

صفحه اصلی تیوب شامل چند بخش است. جدیدترین کلیپ آپلود شده به شکل تصویری بزرگ در بالای صفحه دیده می شود. در بالای سمت چپ صفحه نیز پنج تا از پر بازدیدترین کلیپ ها به ترتیب فراوانی میزان بازدید دیده می شود. در پایین سمت چپ صفحه اصلی، دسته

بندی موضوعی دیده می شود که می تواند از سطح طبقه شروع شود و به چندین سطح زیر طبقه ختم گردد. برای مشاهده کلیپهای ویدیویی در هر طبقه از علوم پزشکی کافی است به نام طبقه یا زیر طبقه دلخواه که در پایین سمت چپ صفحه اول تیوب قرار دارد وارد شوید.

## امکان جستجودر تیوب

برای جستجوی کلیپهای دلخواه لازم است به پایین صفحه اول کلیپ بروید و « نمایش همه » را بزنید. آنگاه صفحه دیگری باز خواهد شد. در بالای این صفحه جدید، دکمه و پنجره جستجو را خواهید دید. میتوانید کلمهای فارسی یا انگلیسی از عنوان کلیپ مورد نظر انتخاب کنید و در داخل پنجره جستجو وارد کنید و آنگاه دکمه جستجو را فشار دهید.

## طریقه بار گذاری (آپلود) یک کلیپ

در صفحه اصلی تیوب بر روی دکمه «آپلود» فشار دهید. سپس بارگذاری کمتر از ۵۰۰ مگا بایت را انتخاب کنید. در این قسمت شما لیست فرمتهای قابل قبول را نیز می بینید. در زیر دکمه قرمز: **بار گذاری صدا، ویدیوها** ....، سه دکمه قرمز رنگ **" مرور فایل ها – پاک کردن لیست – شروع بارگذاری»** دیده می شود. با کلیک بر دکمه:**مرور فایل**، امکان انتخاب فایل ویدیویی مورد نظر از روی هارد کامپیوتر و یا فلش مموری شما میسر می شود. پس از انتخاب فایل ویدیوی مورد نظر، حالا

دکمه: شروع بارگذاری را فشار دهید تا ضمن پر شدن یک نوار سبز رنگ، آپلود کلیپ کامل شود. پس از پایان بار گذاری، تکمیل آپلود در ذیل همان نوار سبز رنگ، اعلام می گردد و سپس بلافاصله پیام قرمز رنگی با سایز بزرگ به این شکل ظاهر می شود:

آپلود شما با موفقیت به اتمام رسید و پس از تایید توسط سیستم قابل دسترس خواهد بود

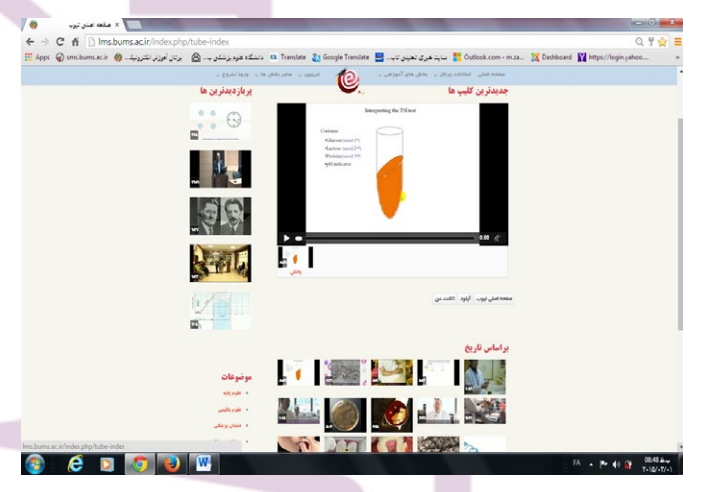

به دکمه **ویرایش** که بلافاصله زیر جمله بالا قرار خواهد گرفت، دقت فرمایید. کلیک بر روی این دکمه، امکان ویرایش اطلاعات متا دیتا در مورد کلیپ آپلود شده را حتی قبل از تایید سیستم برای شما (آپلود کننده فایل) میسر می سازد. امکان قرار دادن یک کلیپ در طیقه میسر می سازد. امکان قرار دادن یک کلیپ در طیقه برای این کار لازم است قبل از کلیک بر روی دکمه آپلود، به طبقه مربوطه (در پایین سمت چپ در صفحه اول تیوب) بروید و دکمه ای را که دارای آیکون پوشه با یک علامت بعلاوه بر روی آن است را کلیک کنید. آنگاه با باز

در شماره بعدی می خوانید: آموزش درمانگاهی

شدن پنجره: **بار گذاری ...**، کلیپ چند رسانه ای خود را به همانند قبل بار گذاری کنید. تیوب چند رسانه ای دانشگاه همچنین شامل بخش های دیگری، همچون «**اکانت من**" می باشد که بویژه برای شخصی سازی تیوب توسط کاربران بسیار مفید و پر کاربرد است.

در پایان ذکر این نکات ضروریست که:

- برای پرهیز از دوباره کاری و نیز صرفه جویی در فضای سرور، در صورت مواجهه با کلیپ های تکراری، آخرین کلیپ های تکراری حذف خواهند شد.
- واحد یادگیری الکترونیکی آماده دریافت پیشنهادها، انتقادات و نیز پاسخگویی به سوالات کلیه استادان، دانشجویان و کارکنان ارجمند دانشگاه های علوم پزشکی در خصوص تیوب چند رسانه می باشد.
- واحد یادگیری الکترونیکی دانشگاه علوم پزشکی بیرجند آماده است تا در صورت نیاز و درخواست دیگر دانشگاه های علوم پزشکی کشور، این تجربه را در اختیار آنان قرار دهد.

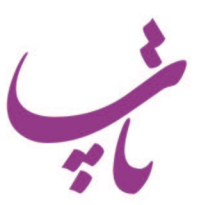

صاحب امتیاز: دانشگاه علوم پزشکی بیرجند مدیر مسئول: آقای دکتر کاظم قائمی سردبیر: آقای دکتر فرشید عابدی مدیر اجرایی: خانم دکتر ریحانه هوشیار نویسنده این شماره: آقای دکتر مجید زارع بیدکی ویراستار ادبی: آقای دکتر محمد اسماعیل حنفی بجد